# Hoklijst in pdf afdrukken met Compustam voor Windows

Met Compustam voor Windows kunt U Uw hoklijst in pdf afdrukken om per email naar Uw vereniging te mailen. U moet hiervoor eerst wel (eenmalig) een pdf-printer downloaden en installeren. Klik hier om de pdf-printer te downloaden denk er wel om dat tijdens de installatie van de pdf-printer een tal van tools mee geïnstalleerd worden dus goed kijken en de vinkjes uitschakelen. (Standaard wordt de pdf-printer setup bestand in de map downloads geplaatst en niet vergeten als administrator uit te voeren.

# Met Compustam voor Windows een hoklijst in pdf printen

Start Compustam voor Windows op en ga naar menu-item Duiven daarna hoklijst

| M    | < <b>F</b> | <u>I</u> nstellingen |     | /oor hok | lijst      | lrukker | n                                 | _6 | ) Ехр | ortere |
|------|------------|----------------------|-----|----------|------------|---------|-----------------------------------|----|-------|--------|
|      | De         | offers               |     |          | Du         | ivin    | 🐔 Aldrukken —                     |    | ×     |        |
| Land | Ringnummer | Kleur                | Nr. | Land     | Ringnummer | K       | AAAAPEDE                          | •  | 8     |        |
| NL   | 11-1181482 | Blauw Band           | 1   | NL       | 12-1072282 | ĸ       |                                   |    |       |        |
| NL   | 12-1072302 | Kras                 | 2   | NL       | 13-4726927 | ĸ       |                                   |    |       |        |
| NL   | 13-4726903 | Donkere Kras         | 3   | NL       | 13-4726929 | ĸ       |                                   |    |       |        |
| NL   | 13-4726905 | Blauw Band           | 4   | NL       | 13-4726935 | E       | Standaard lettergee bij side over |    |       |        |
| NL   | 13-4726911 | kras                 | 5   | NL       | 13-4726947 | Z       | @ Nomed                           |    |       |        |
| NL   | 13-4726912 | kras                 | 6   | NL       | 13-4726948 | K       | - MESS                            |    |       |        |
| NL   | 13-4726917 | Blauw Band           | 7   | NL       | 13-4726953 | ĸ       | 22 3 33                           |    |       |        |
| NL   | 13-4726931 | Blauw Band           | 8   | NL       | 13-4726954 | K       | T Towning milder                  |    |       |        |

U ziet Uw hoklijst met Uw duiven, met de knop Instellingen kunt U duifcodes aanpassen als dit nodig is er kunnen maximaal 3 duifcodes voor de hoklijst gebruikt worden. Klik op afdrukken om Uw hoklijst in pdf op te slaan selecteer de net geïnstalleerde pdf-printer en klik op afdrukken.

| Besta                                 | ndsnaam:         |  |  |  |  |
|---------------------------------------|------------------|--|--|--|--|
| PDF Comp                              | mpustam.pdf      |  |  |  |  |
| Map:                                  |                  |  |  |  |  |
| C:\Users\Martijn Sijtsema\Desktop     |                  |  |  |  |  |
| Profiel:                              |                  |  |  |  |  |
| <standaardprofiel></standaardprofiel> |                  |  |  |  |  |
|                                       |                  |  |  |  |  |
| Titel:                                | Compustam        |  |  |  |  |
| Auteur:                               | Martijn Sijtsema |  |  |  |  |
| Onderwerp:                            |                  |  |  |  |  |
| Sleutelwoorden:                       |                  |  |  |  |  |
|                                       |                  |  |  |  |  |
|                                       |                  |  |  |  |  |
|                                       |                  |  |  |  |  |

De pdf-printer opent (links) vult U bij Document naam Uw naam en lidnummer in en klik vervolgens op opslaan om uw hoklijst op te slaan naar een locatie die u wenst. Kies voor email als u Uw hoklijst wilt e-mailen naar Uw vereniging de keuze e-mail maakt gebruik van het standaard emailprogramma op Uw laptop of pc

© 2021- www.compuclub.nl - Dit pdf-bestand is de Hoklijst en stamboom in pdf afdrukken Op onze website staan de meest recente handleidingen

# Stambomen in pdf afdrukken met Compustam voor Windows

Ga naar het menu Duiven daarna duifgegevens en selecteer daar een duif waar U de stamboom wilt afdrukken

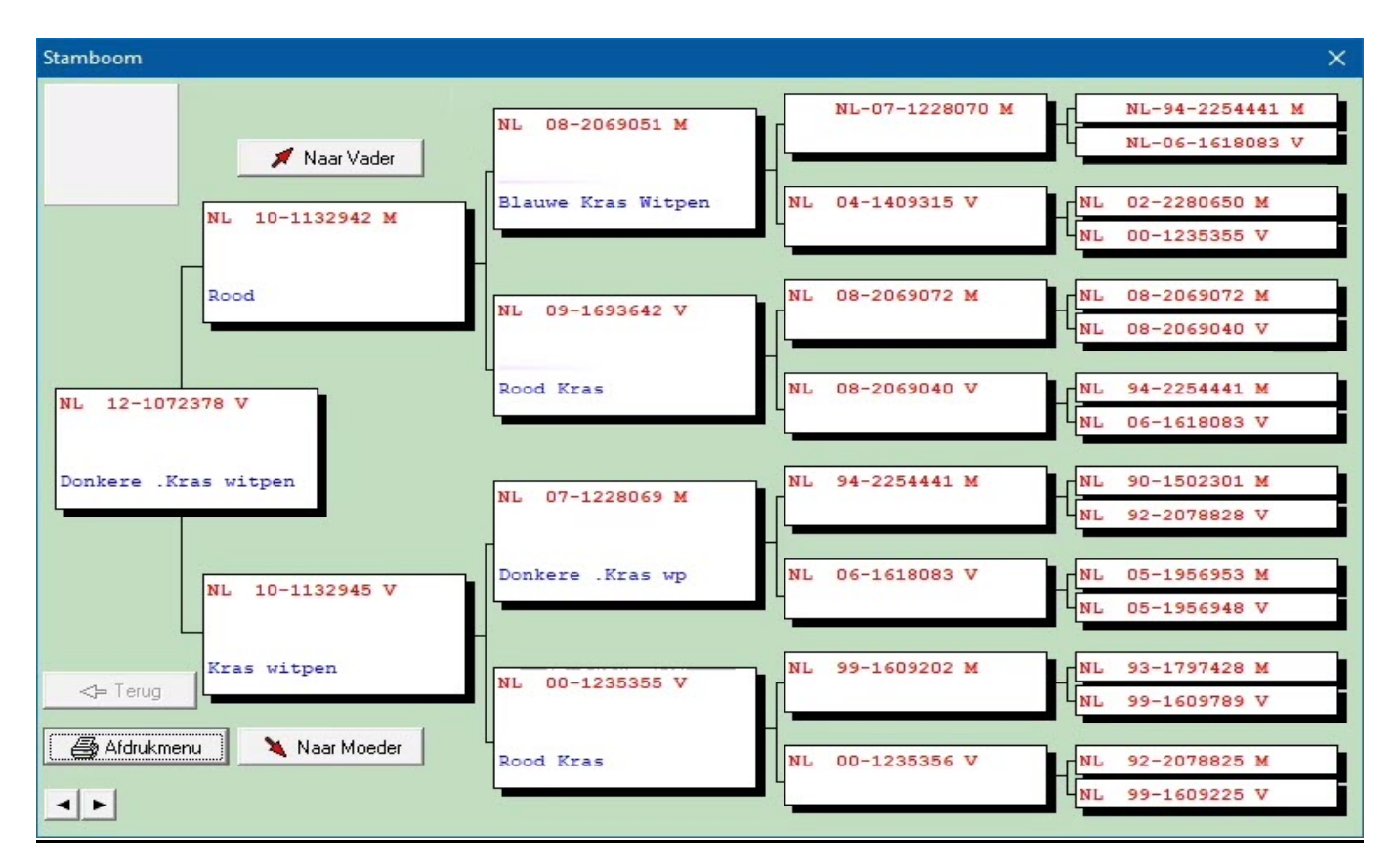

Klik op afdrukmenu Daarna klikt U op afdrukken selecteert U de PDF Printer en klikt op afdrukken

| Stamkaart opties                                                                           |                                                            | ×            | Nieuw in Compustam 2018                                                                                                    |
|--------------------------------------------------------------------------------------------|------------------------------------------------------------|--------------|----------------------------------------------------------------------------------------------------|
| Algemeen Kle<br>Formaat stamboom<br>C 3 Generaties<br>C 4 Generaties<br>4 Generaties extra | Afdrukken – C X Printer Adobe PDF                          |              | te vermelden op Uw stamboom. Deze<br>optie zit bij gebruikersgegevens<br>Persoonsgegevens<br>Zie onderstaand voorbeeld                                                                         |
| ○ 5 Generaties                                                                             | Afdrukken naar bestand                                     |              |                                                                                                    |
| C 6 Generaties                                                                             | И                                                          |              | Gebruikersgegevens X                                                                                                    |
| <ul> <li>7 Generaties</li> <li>Verticaal 4 generati</li> <li>Half A4</li> </ul>            | Standaard lettertype bij afdrukken<br>© Normaal<br>© Groot |              | Persoonsgegevens Hoklijstgegevens Prestatiegegevens Kweekgegevens Hoofdscherm Lettertypes Cloud<br>Registraliegegevens<br>Lidnummer 12345678<br>Lidentimensem Demo Computable M<br>Kierritamer |
| C Half A4 + Notities                                                                       |                                                            | to toekennen | Coöidnaten<br>Latitude ::: Telefoonr. 1 020-2134115                                                                                                    |
| C Half A4 + 3 foto's                                                                       | 🚑 Afdrukken                                                | nstelling    | Longitude +/. ::<br>Landcode NLI<br>De Standaard landcode                                                                                                    |
| 🕞 Stamkaart opslaan                                                                        | 🗟 Afdrukvoorbeeld 🛛 🖨 Afdrukken                            |              |                                                                                                    |

© 2021- www.compuclub.nl - Dit pdf-bestand is de Hoklijst en stamboom in pdf afdrukken Op onze website staan de meest recente handleidingen

# Stambomen in pdf afdrukken met Compustam voor Windows

| PDF                                   | andsnaam:                     |                              |
|---------------------------------------|-------------------------------|------------------------------|
| PDF Con                               | npustam.pdf                   |                              |
| Map:                                  |                               |                              |
| C:\Users\Martijn Sijt                 | sema\Desktop                  |                              |
| Profiel:                              |                               |                              |
| <standaardprofiel></standaardprofiel> |                               | <ul> <li>Bewerken</li> </ul> |
| Titel:<br>Auteur:                     | Compustam<br>Martijn Sijtsema |                              |
| Onderwerp:                            |                               |                              |
| Sleutelwoorden:                       |                               |                              |
|                                       |                               |                              |

De pdf-printer opent (links) vult U bij Document naam Het ringnummer van de duif en klik vervolgens op opslaan om uw hoklijst op te slaan naar een locatie die u wenst. Kies voor email als u Uw hoklijst wilt e-mailen naar Uw vereniging de keuze e-mail maakt gebruik van het standaard emailprogramma op Uw laptop of pc

Opmerking als Uw stambomen wilt gaan afdrukken in pdf-formaat druk dan de duif of duiven een voor een af en zet bij documentnaam het ringnummer van de duif Wit U nog meer informatie over Compustam voor Windows kijk dan een op de **handleidingen** website van Compuclub

Op deze handleidingen website zijn o.a. de handleiding van Compustam 2021 Nederlands en een tal van tips en trucs te vinden

Opslaan pdf kan uitsluitend in een map

### **Copyright & Disclaimer**

#### © Copyright

Dit is een uitgave van Compuclub, April 2021 Niets uit deze uitgave mag worden vermenigvuldigd zonder toestemming van Compuclub

De Compuclub behoudt zich het recht voor wijzigingen en verbeteringen aan te brengen zonder voorafgaand bericht Compuclub kan niet aansprakelijk worden gesteld voor schade of letsel die het gevolg is van verkeerd gebruik of gebruik dat niet in overeenstemming is met de instructies in deze gebruikershandleiding.

#### Merken

Alle woord- en beeldmerken in onze handleidingen zijn eigendom van Compuclub, tenzij anders aangegeven. Zonder schriftelijke toestemming van Compuclub. Is het niet toegestaan gebruik te maken van deze merken.

#### Pdf-bestanden

Pdf-bestanden mogen alleen voor persoonlijke gebruik worden gedownload en afgedrukt en niet worden verspreid zonder toestemming per e-mail van Compuclub

#### Linken naar deze website

Het is na onze toestemming per e-mail toegestaan naar uitsluitend de homepage van onze website te linken. Direct doorlinken naar een pagina wordt afgeraden omdat Compuclub zich het recht voorbehoudt om de structuur van de website naar eigen goeddunken te wijzigen.

#### Disclaimer

handleidingen.

Compuclub besteedt de grootst mogelijke zorg aan haar handleidingen om de geboden informatie zo compleet, correct, actueel en toegankelijk mogelijk te laten zijn. Echter voor de juistheid en volledigheid daarvan kan niet worden ingestaan.

Er wordt geen enkele garantie of verklaring gegeven, noch uitdrukkelijk noch stilzwijgend, inzake de redelijkheid, juistheid of volledigheid van de informatie welke op de handleidingen worden gepubliceerd of waartoe via de handleidingen toegang toe wordt geboden. Iedere aansprakelijkheid voor eventuele schade ten gevolge van toegang tot en gebruik van de handleidingen, wordt door Compuclub uitdrukkelijk afgewezen. Er wordt geen garantie geboden voor het foutloos en ononderbroken functioneren van de

Informatie van deze handleidingen mag niet zonder schriftelijk toestemming worden overgenomen

Suggesties, vragen of opmerkingen over de inhoud van de handleidingen stellen we op prijs. U kunt ze per mail via ons contactformulier aan ons kenbaar maken.